## 问题:如果 SIWAREX FTA 称重模块的报警消息无法在触摸屏上显示怎么办?

#### 1. 如果 HMI 触摸屏连接在网络上(即通过触摸屏进行控制):

在 SIMATIC Manager 中检查触摸屏网络配置。

打开"Configuration":

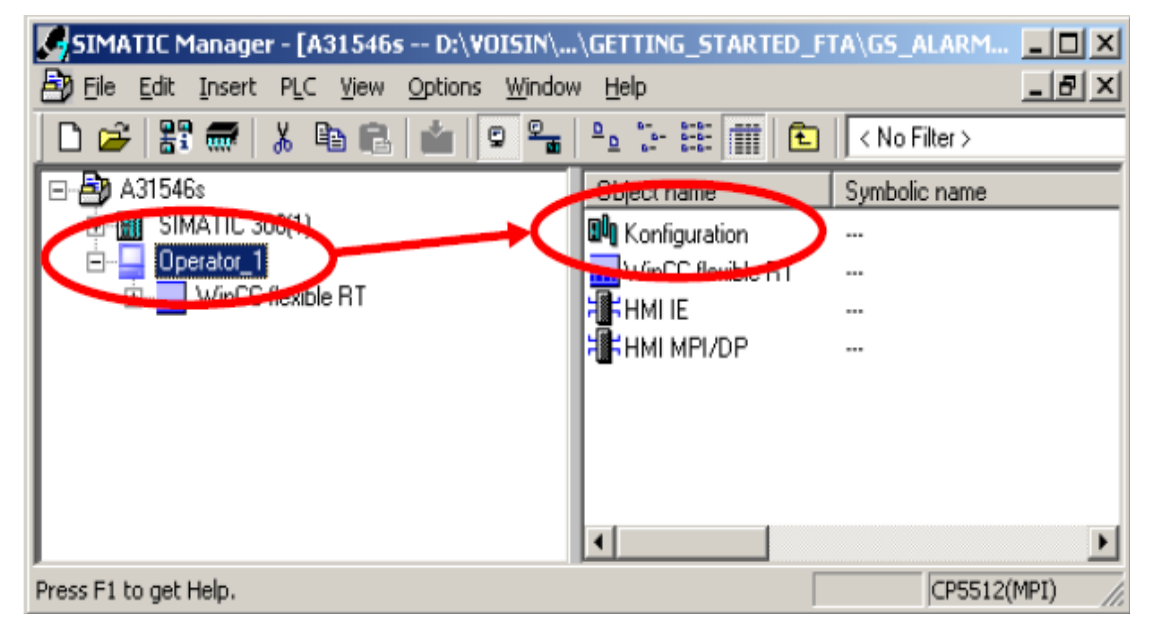

在硬件组态中,双击 HMI MPI/DP 打开属性窗口:

| HW Config - [Operator_1 (Configuration) A31546s]   |                                                                     |
|----------------------------------------------------|---------------------------------------------------------------------|
| 🕅 Station Edit Insert PLC View Options Window Help | _ B ×                                                               |
| 🗅 😅 🖫 📓 🖓 🗁 🛯 🛍 💼 📳 🖽 😫 📢                          |                                                                     |
|                                                    | Eind:                                                               |
| 2<br>3 WinCC Hexible 117                           | Profile: Standard                                                   |
| 5 HMI MPI/DP<br>5 HMI IE                           | PROFIBUS DP                                                         |
|                                                    |                                                                     |
|                                                    | ∎- ■ SIMATIC 400 ■ ■ SIMATIC HMI Station                            |
|                                                    | SIMATIC PC Based Control 300/400                                    |
|                                                    |                                                                     |
|                                                    |                                                                     |
|                                                    | PROFIBUS-DP slaves for SIMATIC S7, M7, and<br>C7 (distributed rack) |
|                                                    |                                                                     |
| Press F1 to get Help.                              | Chg //                                                              |

在属性窗口中,检查网络设置。 HMI 触摸屏必须连接在网络上。

| Properties - HMI MPI/D | Ρ                                                                                                    | × |
|------------------------|----------------------------------------------------------------------------------------------------|---|
| General Assignment F   | Reserve LSAPs Diagnostics                                                                                                 |   |
| Short Description:     | HMI MPI/DP                                                                                                    |   |
|                        | Substitute for any PROFIBUS module, S7 connections, DP master, DP slave, PG functions, routing, SIMATIC NET CD 7/2001 SP4 |   |
| Order No.:             | CP_PB                                                                                                    |   |
| <u>N</u> ame:          | HMI MPI/DP                                                                                                    |   |
| - Interface            |                                                                                                    |   |
| Lype: MP               |                                                                                                    |   |
| Address: 1             |                                                                                                    |   |
| Networked: Yes         | Properties                                                                                                    |   |
| Comment:               |                                                                                                    |   |
|                        |                                                                                                    |   |
|                        |                                                                                                    |   |
| 1                      |                                                                                                    | - |
| OK                     | Cancel Help                                                                                                    |   |

# 2. 检查 HMI 触摸屏与 PLC 之间的连接:

在 WinCC flexible 中,检查 HMI 触摸屏与 PLC 之间的连接。 点击 "Connection"选项。

| WinCC flexible Advanced - A31546s                                                                                                    | - Operator_t                                                           |
|----------------------------------------------------------------------------------------------------|------------------------------------------------------------------------|
| Project Edit View Insert Format Face                                                                                                    | plates <u>Options</u> <u>Wi</u> ndow <u>H</u> elp                      |
|                                                                                                    | X 🐂 🛍 🗸 🤣 🔂 👄 🐂 . 🕸 . 🖷 . 🖷 🤣 🦉 🥙                                      |
| Geiman (Geimany)                                                                                                    |                                                                        |
| Project 🔶 🔍                                                                                                    | Main_Scale_Screen1                                                     |
| PRO Derator_1(TP 1778 color FN/D) Screens Communication                                                                                                    | CONNECTIONS       Name     Active     Communication driver     Station |
| Alarm Management<br>Pusles<br>Alarm Management<br>Analog Alarms<br>Discrete Alarms<br>Berges<br>Berges<br>Be | ■ PLC_1 On ▼ SIMATIC 57 300/400 ▼ \A3154                               |
| Language Settings Language Settings OProject Languages Graphics Project Texts                                                                                                    | Parameters Area pointer                                                |
| 🔲 Output 🔥                                                                                                    |                                                                        |

检查是否创建了 PLC 与触摸屏之间的通信,通信参数设置是否正确:

| 🔁 WinCC flexible Advanced - A31546s   | - Operator_1           |                        |                                 |                        |                                                                                                    |
|---------------------------------------|------------------------|------------------------|---------------------------------|------------------------|----------------------------------------------------------------------------------------------------|
| Broject Edit View Insort Eprivat Face | aplates Options Window | Help                   |                                 |                        |                                                                                                    |
| ິຟີ Non • 📴 📕 ທິ • ດາ • X             | X h 🛍 🖓 🖬              | ω‱,‡,¦‡,¦₩,¦й          | 😌 🛝 📃 🔹 . 👘                     | ?: A .                 |                                                                                                    |
| Gorman (Gormany)                      |                        |                        |                                 |                        |                                                                                                    |
| Project 😲 😧                           | Main_Scale_Screen      |                        |                                 |                        |                                                                                                    |
| w PRO                                 |                        |                        |                                 |                        | ONDERSTONES                                                                                                    |
| Demator_1(TP 1778 color PN/DP)        |                        |                        |                                 | C                      | ONNECTIONS                                                                                                    |
| E Communication                       | Name                   | Active Communication   | driver Station Partner          | Node Doline            | Comment                                                                                                    |
| Tago                                  | PLC 1                  | On • SIVATIC 57 30014  | 00 • VA315464/SIM • CPU 315-2 D | 0P - CPU 315-2 DP - 00 |                                                                                                    |
| -S Lowrectors                         |                        |                        | ,                               |                        | -                                                                                                    |
| 🖶 🏣 Alam Management                   |                        |                        |                                 |                        |                                                                                                    |
| Analog Alarms                         |                        |                        |                                 |                        |                                                                                                    |
| 🗈 😽 Settings                          |                        |                        |                                 |                        |                                                                                                    |
| Becipe:                               |                        |                        |                                 |                        |                                                                                                    |
| Text and Graphics Listo               |                        |                        |                                 |                        |                                                                                                    |
| Runtime User Administration           |                        |                        |                                 |                        |                                                                                                    |
| E - C Language Settings               |                        |                        |                                 |                        |                                                                                                    |
| - O Project Languagez                 | Parameters Area p      | ointer                 |                                 |                        |                                                                                                    |
| - Froja of Tests                      |                        |                        |                                 |                        |                                                                                                    |
| 🗄 😽 Dictionaties                      | TP 1778 color PN/DP    |                        |                                 |                        | Station                                                                                                    |
| Studules Version Hanagement           |                        | Interface              | <b>X</b>                        |                        | SUICE 201                                                                                                    |
|                                       |                        | HNU MPQIOP             |                                 |                        |                                                                                                    |
|                                       |                        |                        |                                 |                        |                                                                                                    |
|                                       | _                      | MART dealers           |                                 |                        |                                                                                                    |
|                                       | Turce Row              | firsts                 |                                 | Network                | PLC devi                                                                                                    |
|                                       |                        | Jraka                  | Profile (pp)                    | -                      | Address 2                                                                                                    |
|                                       | 0 R5232                | 37500 -                | Highest station                 | n address (HSA)        | Expansion skit                                                                                                    |
|                                       | RSH22 Ad               | dress 1                |                                 |                        |                                                                                                    |
|                                       | © R5485 A4             | cess point STONLINE    |                                 | 31 1                   | Ration In The Instantial Contraction of the Instantial Contraction of the Instantian of the Instantian of the Instantian |
|                                       | ⊙ Smatic 🖬             | Only master on the bus | Number of reas                  | atara 1                | Cydic operation                                                                                                    |
|                                       |                        |                        |                                 |                        |                                                                                                    |
|                                       |                        |                        |                                 |                        |                                                                                                    |
| 😇 Output 🙀                            |                        |                        |                                 |                        |                                                                                                    |
|                                       |                        |                        |                                 |                        |                                                                                                    |

#### 3. 报警设置:

- 在 WinCC flexible 中检查报警设置:
- -"S7 Diagnostic Alarms (number)"选项: 勾选。
- -"S7 Diagnostic Alarms (text)"设置: 勾选。
- -"ALARM\_S"报警分类": 0-16。
- -"SIMATIC\_SFM"设置: On。

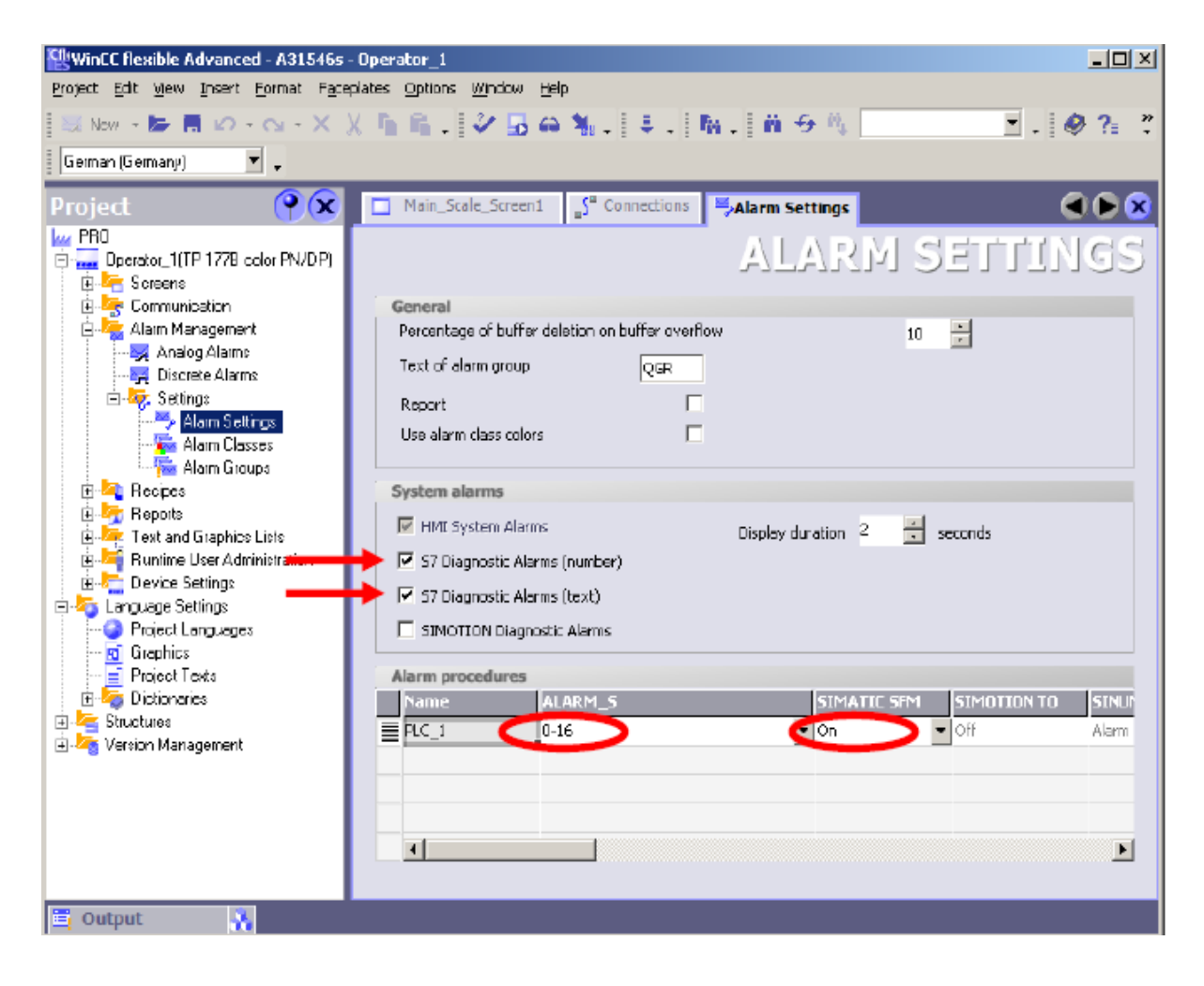

#### 4.报警缓冲区属性设置:

首先,找到报警缓冲区消息窗口。

点击"模板",显示层级,用户可以在"Layer1"或"Layer3"中找到报警窗口。

![](_page_4_Picture_3.jpeg)

找到报警窗口后,检查其属性设置。

| WinCC flexible Advanced - A31546s - Op                                                                                                    | erator_1           |                                          |                   |                       |                  |
|----------------------------------------------------------------------------------------------------|--------------------|------------------------------------------|-------------------|-----------------------|------------------|
| Fuject gat gen gent Contat receptor                                                                                                    | s gene grow gap    |                                          | - 17.0.0          | 10.02                 |                  |
| Contraction of the second second seco | 1 II - IV ID IN 1  | (• ) • · · · · · · · · · · · · · · · · · |                   | - Index               |                  |
| Geinan (Gemany)                                                                                                    | * * B              | TTE LERKE I 4 V                          | ava a tiki a      | 위 휴 한 프 미             | 에 포 먼 표 🛛 🥭      |
| Project 💡 🙁                                                                                                    | Main_Scale_Screen1 | 🕈 Connections 📑 Alarm Settings 📑 Ten     | nplate            | ۵ ک                   | Tools 💡 🛛        |
| 🗄 😽 Saeens 🔳                                                                                                    |                    |                                          |                   |                       | 1828             |
| - 12 Add Screen                                                                                                    | SIEMENS            | SIMATIC PAN                              | VEL               |                       | Simple Objects   |
| Template                                                                                                    |                    |                                          |                   |                       | Enhanced Objects |
| ALParameter                                                                                                    |                    |                                          |                   |                       | Branhirs         |
| Cabrator_Lomnanos                                                                                                    |                    |                                          |                   |                       | Sec reOCX        |
| Date Time                                                                                                    |                    |                                          | $\mathbf{\nabla}$ |                       | A                |
|                                                                                                    |                    |                                          | C                 |                       | Secure 0 CK      |
| - Dosing Preparation                                                                                                    |                    |                                          |                   |                       |                  |
| DB03 Adi Cal Para 01                                                                                                    | NY. Steu           | Jerung                                   | $\leq$            |                       |                  |
| - DR03 Adi Cal Pera 02                                                                                                    |                    |                                          |                   |                       |                  |
| DR03 Adj Cal Para 03                                                                                                    | 9                  | <b>1</b>                                 |                   |                       |                  |
| DR03 Adi Cal Pala 04                                                                                                    |                    |                                          |                   |                       |                  |
| DR03 Adj Cal Paia 05                                                                                                    |                    |                                          |                   |                       |                  |
| DR03_Adj_Cal_Pata_06                                                                                                    | 22                 |                                          |                   |                       |                  |
| - 🗖 DR03_Adj_Cal_Para_07                                                                                                    | P                  |                                          |                   |                       |                  |
| - 🛄 DR03_Adj_Cal_Para_08                                                                                                    |                    |                                          |                   |                       |                  |
| - 🛄 DR03_AdLCal_Paia_03                                                                                                    |                    |                                          |                   |                       |                  |
| - DR03_Adj_Cal_Para_10                                                                                                    |                    |                                          |                   |                       |                  |
| - 🛄 DR03_Adi_Cal_Paia_11                                                                                                    |                    |                                          |                   |                       |                  |
| 🛄 DR03_Adj_Cal_Para_12                                                                                                    |                    | 4                                        |                   |                       |                  |
| 🛄 DR04_Basic_Pera_01                                                                                                    |                    |                                          |                   |                       |                  |
| - 🛄 DR04_Basic_Pere_02                                                                                                    |                    |                                          |                   |                       |                  |
| - 🛄 DR04 Basic Para 03 < 🦪                                                                                                    | AlarmBuffer (Alarn | n Window) 🗩                              |                   | ( <b>Y</b> ( <b>X</b> |                  |
| DR15_Tara_preset                                                                                                    | Généra             |                                          |                   | Conoral *             |                  |
| DR2U_Dosing_Setpoint                                                                                                    | Properties         |                                          |                   | General               |                  |
| DB72 Deine Bur B1                                                                                                    | Animations         | Display                                  |                   |                       |                  |
| DD22_Doing_Fate_01                                                                                                    |                    | C Alams                                  | Alarma alarman    |                       |                  |
| DR22_D0ang_Fala_02                                                                                                    |                    | E Pending alarms                         | Alarm classes     |                       |                  |
| DR23_Wegning_Pala_01                                                                                                    |                    | M Unacknowledged alarms                  | Enoli             | M                     |                  |
| DR23 Weighing Para 02                                                                                                    |                    | Alarm events                             | Diagnosis Events  | R                     |                  |
| DB73 Weiching Pare Of                                                                                                    |                    |                                          | Warningo          | <b>S</b>              | Library .        |
| DB23 Weiching Pare 05                                                                                                    |                    |                                          | S7 Alarm          | 1                     | Dana anu akta d  |
| DB23 (Weighing Pere Co                                                                                                    |                    |                                          | Suches            |                       | berop any object |
| - DB23 Weighing Para 07                                                                                                    |                    | C Alarm log                              | Jyarom            |                       | it.              |
| DB23 Weishing Page 09                                                                                                    |                    |                                          |                   | <b>_</b>              |                  |
| 🚍 Output 🛛 👯                                                                                                    |                    |                                          |                   |                       |                  |

在报警窗口设置中,勾选"Alarm event"下面的"S7 Alarm":

| AlarmBuffer (Al                  | arm Window)    |                  | ( <b>?</b> ( <b>x</b> |
|----------------------------------|----------------|------------------|-----------------------|
| 🕩 General 📃                      |                |                  | General               |
| Animations                       | Display        |                  |                       |
| C Alarms<br>C Alarms<br>C Alarms | C Alarms       | Alarm classes    |                       |
|                                  | Pending alarms | Errors           |                       |
|                                  | Alarm events   | Diagnosis Events |                       |
|                                  | Thank of ones  | Warnings         |                       |
|                                  |                | S7 Alarm         |                       |
|                                  | C Alarm log    | System           |                       |
| 1                                |                |                  |                       |

# 5.如果修改了 WinCC flexible 中的项目, PLC 和触摸屏都需要重新上电。

如果修改了 WinCC flexible 中的项目, PLC 和触摸屏都需要重新上电, 仅将 PLC 的模式开 关由 STOP 切换为 RUN 还不行。

## 6. 如果仍然没有报警,那么需要重新生成 FB1(AlarmS\_Handling)的背景数据。

| Kad/STL/FBD - [OB1    | 1 A31546s\SIMATIC 300(1)\CPU 315-2 DP]        |           |
|-----------------------|-----------------------------------------------|-----------|
| 🖬 Elle Edit Insert PL | LC Debug View Options Window Help             | _ & ×     |
| 0 📽 🔓 🛃 🎒             | X 軸 健 ∽ ∽ G: m m m =                          |           |
| 📲 &   !« »!   🗖       | <b>⊠</b>   ₩   ++ +-() ഈ L, → H:   <b>N</b> ? |           |
|                       | Contents Of: 'Environment\Interface'          |           |
| - D Interface         | Name                                          | <b>_</b>  |
| +                     | TEMP                                          | <b>•</b>  |
|                       |                                               |           |
| Network 2 : Alarms    | s                                             | <u> </u>  |
|                       |                                               |           |
|                       |                                               |           |
|                       |                                               |           |
| CALL FB               | AlarmS Handling                               | 12        |
| Alarm001              | :=DW#15#500000F7                              |           |
| Alarm002              | :=DW#16#60000013                              |           |
| Alarm003              | :=DW#16#6000001D                              |           |
| Alarm004              | :=DW#16#6000080                               |           |
| Alarm005              | :=DW#16#60000B7                               |           |
| Alarm006              | :=DW#16#60000112                              |           |
| Alarm007              | :=DW#16#60000031                              |           |
| Alarm008              | :=DW#16#60000D4                               |           |
| Alarm009              | :=DW#16#60000D9                               |           |
| Alarm010              | :=DW#16#600000AA                              |           |
| AlarmOll              | :=DW#16#600000F6                              |           |
| Alarm012              | :=DW#16#600000B0                              |           |
| Alarm013              | :=DW#16#60000C4                               |           |
| Alarm014              | :=DW#16#60000069                              |           |
| Alarm015              | :=DW#16#60000122                              |           |
| Alarm016              | :=DW#16#6000011C                              | -         |
| N1017                 | DN#1C#C0000140                                |           |
|                       |                                               | <u>•</u>  |
| Press F1 to get Help. | 🛛 🖓 offline Abs <                             | : 5.2 //. |

然后将 FB1 背景数据块以及调用 FB1 的功能块(如 OB1)下载到 PLC 中。

最后,PLC 和触摸屏需要重新上电。